# Contentique - Content Everywhere!

User Manual

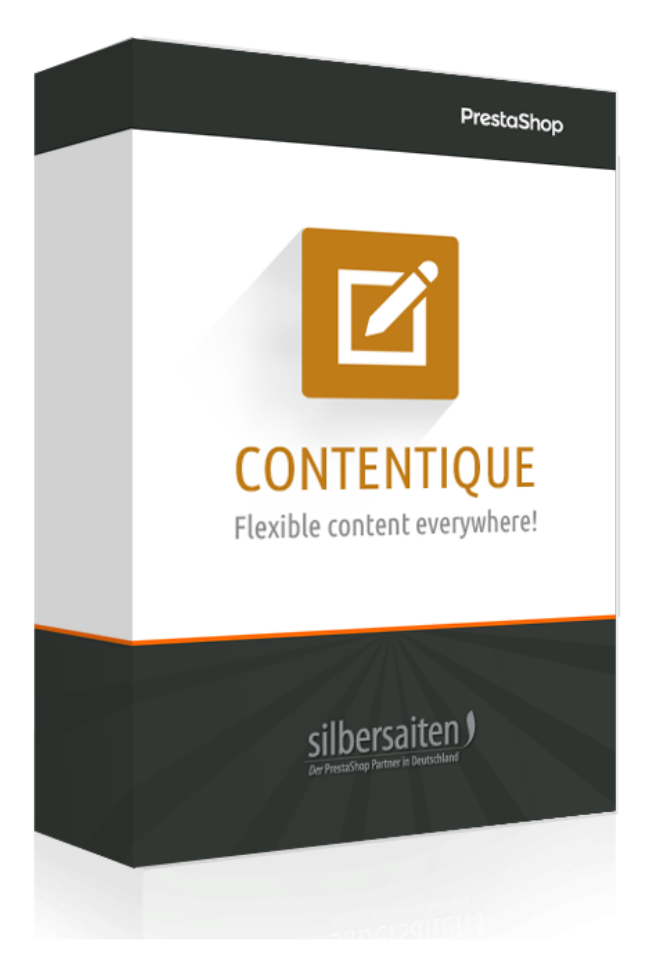

## Instalación

Después de la instalación, encontrará el acceso directo del módulo en los parámetros extendidos

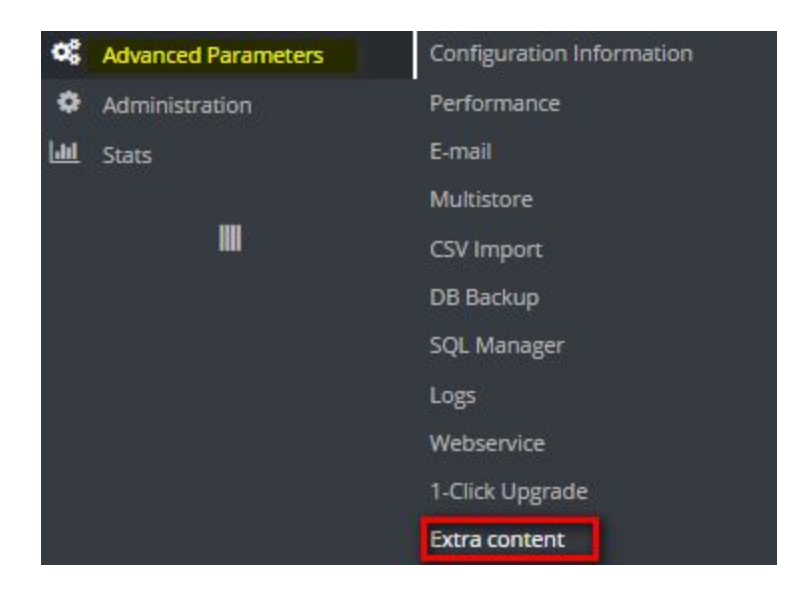

Haga clic en "añadir nuevo" para crear una nueva entrada

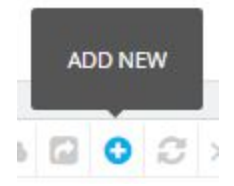

| Publish                                                                                                    | YES                                                                                                    |                |
|----------------------------------------------------------------------------------------------------|----------------------------------------------------------------------------------------------------|----------------|
| TinyMCE                                                                                                    | YES NO.                                                                                                    |                |
| * Title                                                                                                    | foater block                                                                                                    | en 💌           |
| Content                                                                                                    | Edit * Insert * View * Format * Table * Tools *                                                                                   | en •<br>en •   |
|                                                                                                    | ∅   B   I   U   S   ≡ ≡ ≡ Header 4 •   99   A   ≔   ≡ ≡ ≡   S   S   L   ⊡   Ξ                                                     |                |
|                                                                                                    | Contentique Footer block fdsa dasfasssssssssssssssssssssssssssss                                                                  |                |
| Publish<br>TinyMCE<br>* Title<br>Content<br>Content<br>Copy to all language<br>Move<br>* Hook into<br>Shop association | • Linki<br>Linki<br>• Linki<br>• Looks good so far                                                                                |                |
| Class                                                                                                    | URL Shortcuts: (base url), (theme dir), (productsid), (manufacturersid), (categorysid) footer-block col-xs-12 col-sm-12 Add class |                |
| Copy to all language                                                                                                   | COPY                                                                                                    |                |
| Move                                                                                                    | Up per 3 blocks                                                                                                    |                |
| * Hook into                                                                                                    | List hooks III                                                                                                    |                |
| Shop association                                                                                                    | Shops                                                                                                    | 🖽 Collapse All |
|                                                                                                    | Contentique Demo Shop Shop Shop Shop Shop                                                                                         |                |

### Publicar

Puedes publicar/anular tu bloque de contenido

### TinyMCE

Activar o desactivar el editor TinyMCE

#### Contenido

Cree su propio contenido con el familiar editor TinyMCE. También puede cambiar de idioma tal como lo conoce de otras secciones en PrestaShop.

#### Clase

Aplique una clase CSS propia a su bloque. Si usted está familiarizado con CSS, puede fácilmente estilizarlo más tarde. O si está familiarizado con el bootstrap, puede utilizar las clases de bootstrap implementadas como por ejemplo col·lg-6 para lograr una columna responsable de medio ancho. Refiérase al manual de bootstrap para aprender sobre otras clases de CSS usadas en el tema de restashop.

#### Copiar idioma

Después de añadir un contenido, puede clonarlo en otros idiomas sólo para no dejarlos vacíos. Es útil si utiliza una imagen estándar, o un googlemap incrustado, que debe copiarse manualmente a otros idiomas de la tienda. Este botón ahorra tiempo y evita que se le olvide. Recuerde guardar los cambios después.

#### Мочег

Puede mover el contenido dentro de una posición de gancho. Normalmente, todos los registros de contención dentro de un gancho se almacenan uno debajo del otro. Si desea mezclarlos con otros módulos dentro del gancho, puede utilizar la opción de moverlos. Sólo pruébalo.

También puede utilizar los ganchos de Backoffice para escribir sus propias notas o incluir algún contenido importante.

### Acoplarse a

Abra la lista. Enganche una o más posiciones en las que debería aparecer su contenido. Hay varios lados y posiciones.

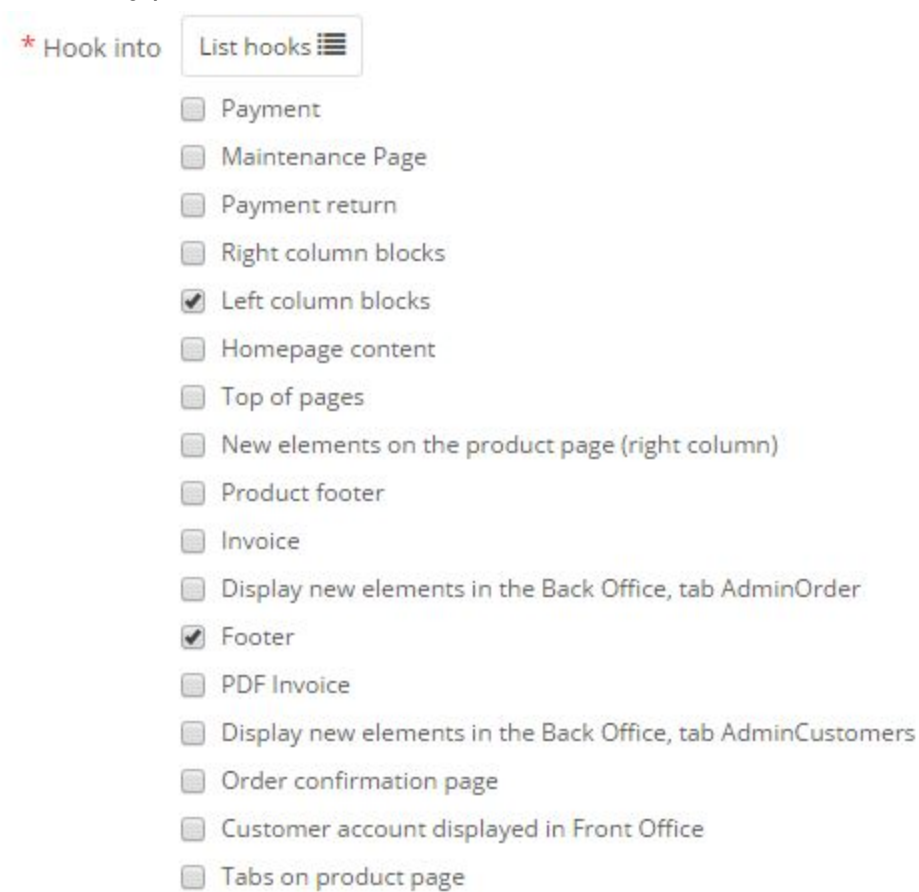

Gestión de Excepciones

Si su contenido utiliza un gancho que está presente en la página de cada tienda, es posible que desee tener algunas excepciones. Por ejemplo, si utiliza el lado izquierdo para obtener información de contacto, es posible que desee ocultarla en una página de contacto propiamente dicha. Por lo tanto, hay excepciones. Puede ocultar el contenido excepcionalmente o puede mostrarlo excepcionalmente:

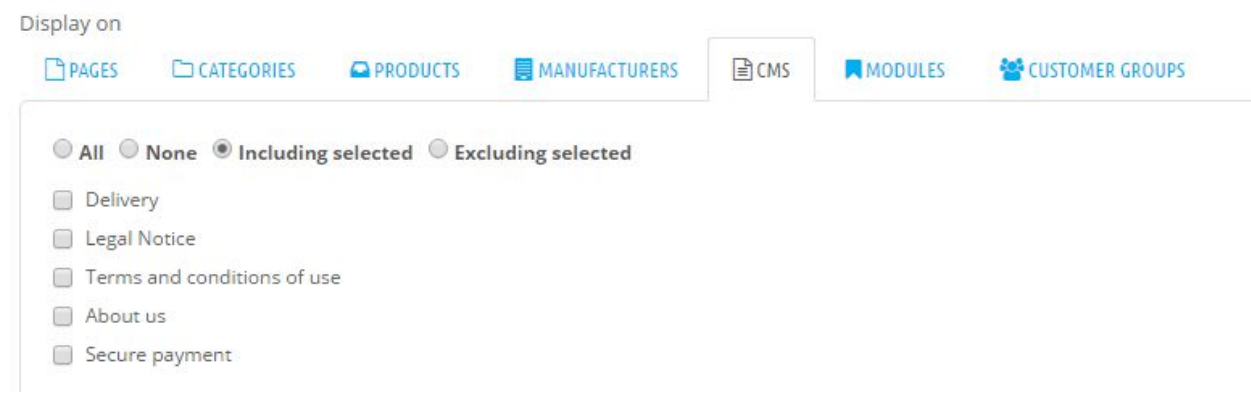

Puede cambiar entre páginas, categorías, productos, fabricantes y páginas CMS para crear sus propias excepciones e ideas para cada bloque de contenido.